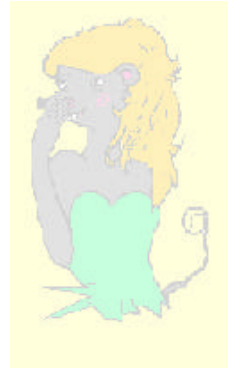

LILIMATH 2.2

## PREPARATIFS

### 1. Particularités préalables :

Ce logiciel est gratuit, il se télécharge facilement à l'adresse suivante : http://www.lille.iufm.fr/lilimath/. Le fichier LILIMATH.ZIP est à placer dans un répertoire temporaire sur une station, par exemple LILIINST.

### 2. Intervention initiale sur le serveur :

Créer dans le répertoire LOGICIEL un sous répertoire LILI. Le partager avec « modifier » comme droits et sécurités pour les élèves et les profs.

### 3. Intervention initiale sur la station d'installation :

Décompacter le fichier LILIMATH.ZIP dans le répertoire temporaire (LILIINST).

# **INSTALLATION SUR LE SERVEUR**

## 1. A partir de la station (avec le fichier téléchargé)

- a) Se connecter en tant qu'administrateur. Connecter un lecteur réseau L : à \\SERVEUR\LILI. Attention il faut bien respecter la lettre L
- b) Lancer le programme Setup.exe qui est dans le répertoire C:\LILIINST
- c) Lorsque ce programme demande un chemin d'installation, lui donner : L :
- d) Supprimer éventuellement le groupe de programme Lilimath.

### 2 Contrôle de fin d'installation :

Sur le serveur, dans le répertoire \LOGICIEL\LILI éditer le fichier LILIENV.BAT et vérifier que les variables d'environnement sont correctes LILIDRV=L : et LILIMATH=\LILI Mettre des sécurités « lire » sur les fichiers BAT et sur les fichiers EXE.

# ALTGEST Fiche complète.

| Nom du logiciel :   | LILIMATH              |
|---------------------|-----------------------|
| Description :       | Lilimath              |
| Nom du partage :    | \\SERVEUR\LILI        |
| Répertoire Racine : | L:\                   |
| Batch :             | L:\EXER6\LILIMATH.EXE |
| Туре:               | DOS                   |
| Resp. Log. :        | *alpha bet            |